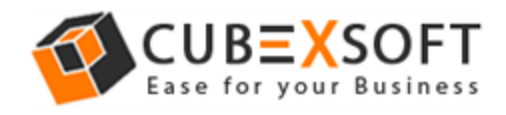

## Get Complete Knowledge of User Manual to Restore Office 365 Files

Office 365 Restore Tool Manual Guide to :

- Import PST File to Office 365 Single User
- Import PST File to Office 365 Multiple Users (Application Impersonation)

Before following the given steps for Office 365 files restore, firstly download and launch the Office 365 Restore Tool properly on your Computer Screen.

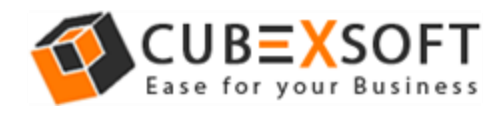

## Import PST File to O365 Account for Single User

**Step 1 :** After Downloading & launching the software, enter your Office 365 account credentials and click on Restore option to import PST in OWA Office 365.

| <b>9</b>                                             | Office 365 Backup & Restore                                                         | X                                                                                            |
|------------------------------------------------------|-------------------------------------------------------------------------------------|----------------------------------------------------------------------------------------------|
| File Help                                            | Now Exit                                                                            | Office365<br>BACKUP & RESTORE                                                                |
| Office<br>Please put Login De                        | 365 Backup & Res                                                                    | tore                                                                                         |
| Login ID:                                            | @outlook.com                                                                        |                                                                                              |
| Password:                                            | ********                                                                            |                                                                                              |
|                                                      | Login                                                                               |                                                                                              |
| CUBEXSOFT<br>Copyright © 2017 CubexSoft Technologies | * Impersonation option for admin to tra<br>For Admin Users only, to export entire u | nsfer multiple user accounts at a time.<br>Iser mailbox of Organization's Office 365 acconut |

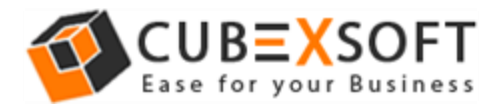

**Step 2** : Once you log in to your Office 365 account, now choose Office 365 restore option to add Outlook data into Exchange online account.

| Office 365 Backup & Restore                                                                                                    | - 🗆 🗙                         |
|----------------------------------------------------------------------------------------------------|-------------------------------|
| File Help                                                                                                    |                               |
| Help Buy Online About Activate Now Exit                                                                                                    | Office365<br>BACKUP & RESTORE |
| Office 365 Backup & Restor<br>• Office365 Backup<br>This option allows you to take backup of Office 365 mailbox. You can take Backup in PST, EML and | d MBOX format.                |
| Office365 Restore<br>This option reads the data from PST file and allows you to import the PST to Office 365 account.                                |                               |
| CUBEXSOFT<br>Copyright © 2017 CubexSoft Technologies                                                                                                 | Next 👂                        |

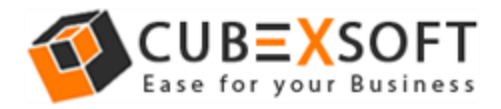

**Step 3 :** After choosing Office 365 restore option, click on Browse button to add PST files, then choose the mailbox items and click on Next button to import PST file in Outlook Web Access.

| Office 365 Backup & Restore                                                                                                    | ×                             |
|----------------------------------------------------------------------------------------------------|-------------------------------|
| File Help                                                                                                    |                               |
| Help Buy Online About Activate Now Exit                                                                                                    | Office365<br>BACKUP & RESTORE |
| Select PST File :                                                                                                    |                               |
| Select PST file to Restore into Office365                                                                                                    |                               |
| C:\Users\admin\Desktop\important.pst                                                                                                    | Browse                        |
| Select Folders :                                                                                                    |                               |
| Top of Outlook data file Deleted Items Inbox Outbox Outbox Outbox Cal Failures (This computer only) Cal Failures (This computer only) Gamail Frash Sent Mail Drafts | ~                             |
| CUBEXSOFT<br>Copyright © 2017 CubexSoft Technologies                                                                                                    | Back Next 👂                   |

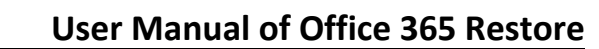

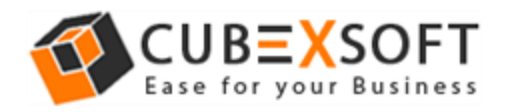

**Step 4**: The utility gives users with the options to import selected data (emails, contacts, calendars, journals, tasks) to Office 365 account. Click on checkboxes of the corresponding items for importing into OWA. Users also get extra benefit of importing data of a particular date range by using date filter option. After choosing the appropriate filters, finally click on Next.

| <b>a</b>          |                                    |                                                      | Office 365 Backup & Re   | estore    |                 | - • ×     |
|-------------------|------------------------------------|------------------------------------------------------|--------------------------|-----------|-----------------|-----------|
| Help              | Buy Online About                   | Activate Now Exit                                    |                          |           | Offic<br>BACKUP | & RESTORE |
| Of                | ffice365 Rest                      | ore Options                                          |                          |           |                 |           |
|                   | Select Category : -                | ✔ 🔟 Calenders                                        | 🗹 🔛 Contacts             | ✓ ✓ Tasks | 🗹 😻 Journals    |           |
|                   | Create Fold<br>This option will ma | ler Hierarchy<br>aintain the same folder structure o | of PST file in Office365 |           |                 | ]         |
|                   | Date Filters :                     | Apply Date Filters                                   | . February 23, 2018      |           |                 |           |
| CU<br>Copyright © | BEXSOFT                            | ies                                                  |                          |           | Sack N          | lext 👂    |

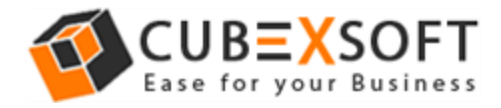

**Step 5**: Now, the software will start restoring PST files into Office 365 webmail account and display the progress status of both current folder as well as overall status.

| 9                                                  | Office 365 Backup & Restore                                                                                                    | ×                             |
|----------------------------------------------------|----------------------------------------------------------------------------------------------------|-------------------------------|
| File Help                                          |                                                                                                    |                               |
| Help Buy Online About A                            | ctivate Now Exit                                                                                                    | Office365<br>BACKUP & RESTORE |
| Office 365 Restore                                 | Status                                                                                                    |                               |
| User ID :                                          | @outlook.com                                                                                                    |                               |
| Folder Name :                                      | Sent Mail                                                                                                    |                               |
| Folder Count :                                     | 24                                                                                                    |                               |
| Item Count :                                       | 21                                                                                                    |                               |
| Source Path :                                      | Top of Outlook data file\[Gmail]\Sent Mail                                                                                                    |                               |
| Destination Path :                                 | @outlook.com\Top of Outlook data file\[Gmail]\Sent Mail                                                                                                    |                               |
| Selected Option :                                  |                                                                                                    |                               |
| Backup Status :                                    |                                                                                                    |                               |
| Overall Status :                                   |                                                                                                    |                               |
|                                                    |                                                                                                    |                               |
| CUBEXSOFT<br>Copyright © 2017 CubexSoft Technologi | es and a second second s | Pause Stop                    |

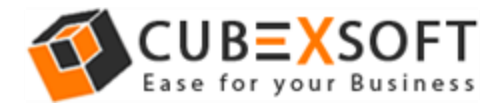

**Step 6** : Once the process finished, an alert Window will open showing message of Restore process is completed. Then, click on OK button.

| <b>ø</b>                                                 | Office 365 Backup & Restore                                 | - □ ×                         |
|----------------------------------------------------------|-------------------------------------------------------------|-------------------------------|
| File Help<br>Help Buy Online About Ac                    | tivate Now Exit                                             | Office365<br>BACKUP & RESTORE |
| Office 365 Restore S                                     | tatus                                                       |                               |
| User ID :<br>Folder Name :<br>Folder Count :             | ©outlook.com<br>Sent Mail<br>24 Office 365 Backup & Restore |                               |
| Item Count :                                             | 21 Restore process is compeleted                            |                               |
| Source Path :<br>Destination Path :<br>Selected Option : | Top of Outlook data OK                                      |                               |
| Backup Status :                                          |                                                             |                               |
| Overall Status :                                         |                                                             |                               |
| CUBEXSOFT<br>Copyright © 2017 CubexSoft Technologie      | s                                                           | Pause Stop                    |

After finishing the process, go to your Office 365 account and check all the PST files that you have restored with the help of the software.

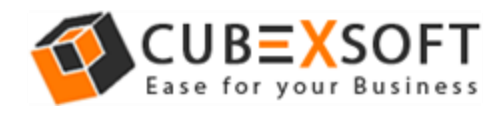

## Import PST File to O365 Account for Multiple Users (Application Impersonation)

**Step 1 :** Extract CSV file from your Office 365 Admin account, containing login details of all the O365 user accounts. For complete process, click here : <a href="https://www.cubexsoft.com/guide/extract-office-365-user-details-in-csv.html">https://www.cubexsoft.com/guide/extract-office-365-user-details-in-csv.html</a>

**Step 2 :** Now, enter your Office 365 Admin account credentials and select the **Application Impersonation** option for importing multiple tenant's data to O365 admin account.

| 9                                                    | Office 365 Backup & Restore                                                                      | X                                                                                |
|------------------------------------------------------|--------------------------------------------------------------------------------------------------|----------------------------------------------------------------------------------|
| File Help                                            |                                                                                                  |                                                                                  |
| Help Buy Online About Activate                       | Now Exit                                                                                         | Office365<br>BACKUP & RESTORE                                                    |
| Office<br>Please put Login De                        | 365 Backup & Resto                                                                               | ore                                                                              |
| Login ID:                                            | .onmicrosoft.com                                                                                 |                                                                                  |
| Password:                                            | ****                                                                                             |                                                                                  |
|                                                      | Application Impersonation *     Please provide Office 365 admin user name and password.          |                                                                                  |
|                                                      | Login                                                                                            |                                                                                  |
| CUBEXSOFT<br>Copyright © 2017 CubexSoft Technologies | * Impersonation option for admin to transfer m<br>For Admin Users only, to export entire user ma | nultiple user accounts at a time.<br>ailbox of Organization's Office 365 acconut |

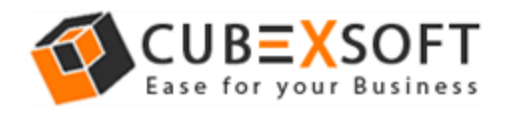

**Step 3** : Once you log in to your Office 365 account, now choose Office 365 restore option to add Outlook data into Exchange online account.

| Office 365 Backup & Restore                                                                                          | e – – – 💌                                          |
|----------------------------------------------------------------------------------------------------|----------------------------------------------------|
| File Help                                                                                                    | Office365<br>BACKUP & RESTORE                      |
| Office 365 Backup                                                                                                    | & Restore                                          |
| This option allows you to take backup of Office 365 mailbox. You ca                                                  | in take Backup in <b>PST, EML and MBOX</b> format. |
| <ul> <li>Office365 Restore</li> <li>This option reads the data from PST file and allows you to import the</li> </ul> | e PST to Office 365 account.                       |
|                                                                                                    |                                                    |
| CUBEXSOFT<br>Copyright © 2017 CubexSoft Technologies                                                                 | Next 🕥                                             |

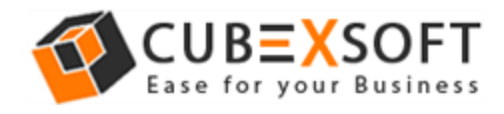

**Step 4 :** After choosing Office 365 restore option, click on Browse button to add CSV file that you just extracted from your Cloud admin account for importing multiple PST files to O365 account at once.

| 9                                                    | Backup CSV File | ×                             |
|------------------------------------------------------|-----------------|-------------------------------|
| File Help                                            |                 |                               |
| Help Buy Online About Exit                           |                 | Office365<br>BACKUP & RESTORE |
| Select CSV File For Restoration                      |                 |                               |
| CSV File Path :                                      |                 | Browse                        |
| Select Users                                         |                 | Sample CSV                    |
| Select All Users                                     | Select Users    |                               |
| User ID                                              | Path            |                               |
|                                                      |                 |                               |
|                                                      |                 |                               |
|                                                      |                 |                               |
|                                                      |                 |                               |
|                                                      |                 |                               |
|                                                      |                 |                               |
|                                                      |                 |                               |
|                                                      |                 |                               |
| CODEASOFT<br>Copyright © 2017 CubexSoft Technologies |                 | Seck Next S                   |

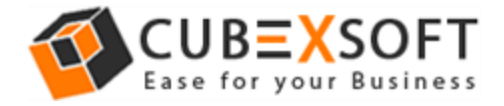

**Step 5 :** A complete list of all the users mailboxes will appear. You can either choose them by selecting their corresponding checkboxes or select all of them using **Select All Users** option.

| <b>@</b> |              | Backup C                           | SV File                               | - 🗆 🗙            |
|----------|--------------|------------------------------------|---------------------------------------|------------------|
| File H   | Help         |                                    |                                       |                  |
|          |              | (i) 🗙                              | Off                                   | ice365           |
| Help     | Buy Onl      | ine About Exit                     | BACKL                                 | JP & RESTORE     |
| Select   | t CSV File   | For Restoration                    |                                       |                  |
| CSV F    | ile Path :   | C:\Users\admin\Desktop\PstPath.csv |                                       | Browse           |
|          |              |                                    | Sa                                    | <u>imple CSV</u> |
|          | Select U     | sers                               | Select Users                          |                  |
|          | ✓ Select     | All Users                          | Select Users                          |                  |
|          |              | User ID                            | Path                                  |                  |
|          | 🗹 🍶          | abs@onmicrosoft.com                | C:\Users\admin\Desktop\pst\backup.pst |                  |
|          | 🗹 🍶          | adg@onmicrosoft.com                | C:\Users\admin\Desktop\tst.pst        |                  |
|          | 🗹 🍶          | onmicrosoft.com                    | C:\Users\admin\Desktop\pst\adg.pst    |                  |
|          |              |                                    |                                       |                  |
|          | -            |                                    |                                       |                  |
|          |              |                                    |                                       |                  |
|          |              |                                    |                                       |                  |
|          |              |                                    |                                       |                  |
|          |              |                                    |                                       |                  |
|          |              |                                    |                                       |                  |
|          |              |                                    |                                       |                  |
|          |              | XSOFT                              |                                       |                  |
|          |              |                                    | S Back                                | Next 🕑           |
| Copyrigh | nt © 2017 Cu | ibex5oft Lechnologies              |                                       |                  |

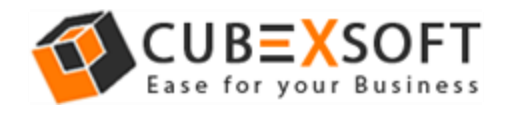

**Step 6 :** The utility gives users with the options to import selected data (emails, contacts, calendars, journals, tasks) to Office 365 admin account. Click on checkboxes of the corresponding items for importing into OWA. Users also get extra benefit of importing data of a particular date range by using date filter option. After choosing the appropriate filters, finally click on Next.

| File         | Heln                                       |                                                       | Office 365 Backup & Re   | store     | -                    | . 🗆 🗙         |
|--------------|--------------------------------------------|-------------------------------------------------------|--------------------------|-----------|----------------------|---------------|
| Help         | Buy Online About                           | Activate Now Exit                                     |                          |           | Office<br>BACKUP & R | 365<br>ESTORE |
|              | Office365 Rest                             | ore Options                                           |                          |           |                      |               |
|              | Select Category :                          |                                                       |                          |           |                      |               |
|              | 🗹 b Mails                                  | ✓ 100 Calenders                                       | Contacts                 | 🗹 🗹 Tasks | 🗹 时 Journals         |               |
|              | Create Fold                                | Jer Hierarchy<br>aintain the same folder structure of | of PST file in Office365 |           |                      |               |
|              | Date Filters :                             | Apply Date Filters From - Friday To - Friday          | . February 23, 2018      |           |                      |               |
| C<br>Copyrig | UB=XSOF1<br>ght © 2017 CubexSoft Technolog | <b>F</b><br>jies                                      |                          |           | Back Next            | 0             |

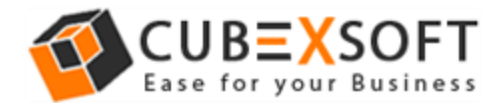

**Step 7**: Now, the software will start restoring PST files into Office 365 webmail account and display the progress status of both current folder as well as overall status.

| 9                                             | Office 365 Backup & Restore                        | X                             |
|-----------------------------------------------|----------------------------------------------------|-------------------------------|
| File Help                                     |                                                    |                               |
| Help Buy Online About                         | Exit                                               | Office365<br>BACKUP & RESTORE |
| Office 365 Re                                 | store Status                                       |                               |
| User ID :                                     | .onmicrosoft.com                                   |                               |
| Folder Name :<br>Folder Count :               | Inbox<br>23                                        |                               |
| Source Path :                                 | 7321<br>Top of Outlook data file\Inbox             |                               |
| Destination Path :                            | abs@onmicrosoft.com\Top of Outlook data file\Inbox |                               |
| Backup Status :                               |                                                    |                               |
| Overall Status :                              |                                                    |                               |
| CUBEXSOF<br>Copyright © 2017 CubexSoft Techno | Pa<br>Ilogies                                      | use Stop                      |

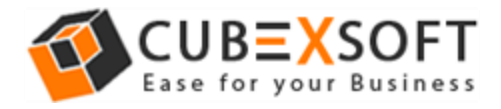

**Step 8** : Once the process finished, an alert Window will open showing message of Restore process is completed. Then, click on OK button.

| <b>9</b>                                       | Office 365 Backup & Restore                       | - 🗆 🗙                         |
|------------------------------------------------|---------------------------------------------------|-------------------------------|
| File Help<br>Help Buy Online About             | Activate Now Exit                                 | Office365<br>BACKUP & RESTORE |
| Office 365 Restore Status                      |                                                   |                               |
| User ID :<br>Folder Name :                     | .onmicrosoft.com                                  |                               |
| Folder Count :<br>Item Count :                 | 23<br>Office 365 Backup & Restore                 |                               |
| Source Path :<br>Destination Path :            | Top o Restore process is compeleted<br>abs@ OK OK |                               |
| Backup Status :  Overall Status :              |                                                   |                               |
| CUBEXSOF<br>Copyright © 2017 CubexSoft Technol | Par<br>Ilogies                                    | use Stop                      |

After finishing the process, go to your Office 365 admin account and check all the PST files being restored to their respective user accounts, with the help of the software.